# 「中数研コンピュータ委員会 シミュレーションソフト活用講座」

H25.8.6 岐阜市立藍川中学校 14:00~16:00 中数研コンピュータ委員会

#### 《本日の内容》

- (1)授業実践紹介
- (2) ソフト紹介

#### 1. 接続方法

- (1) 投影場所
  - ・大型TV
  - ・プロジェクタからスクリーンへ
  - ・プロジェクタから黒板へ

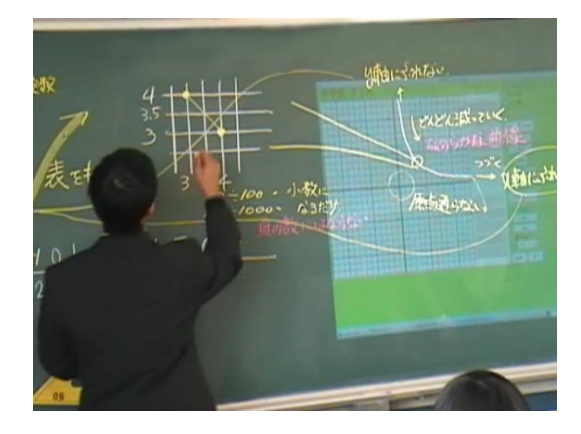

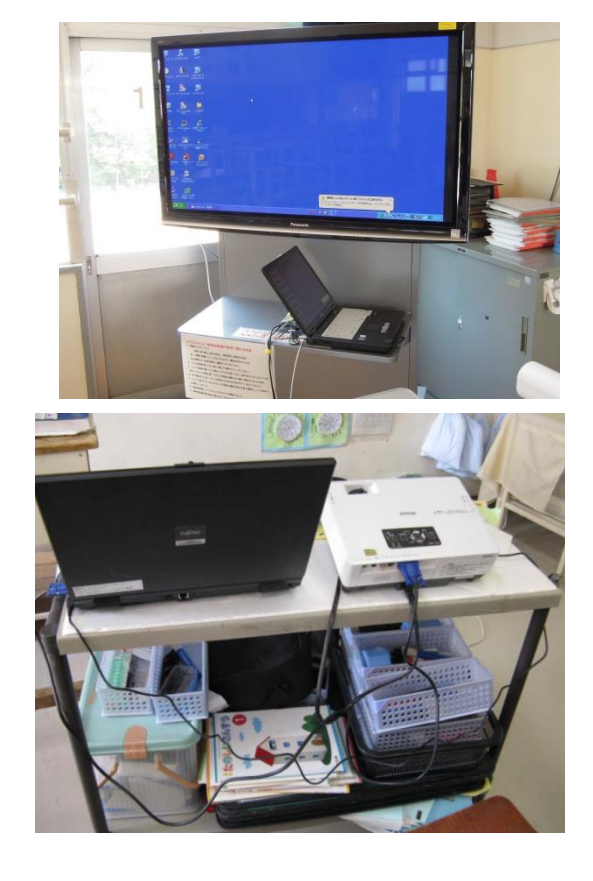

#### (2) 接続方法

・VGAケーブルで接続 ・デスクトップを右クリックして, 設定する。(図1) 「画面の解像度」→「プロジェク タの接続方法」→「複製」 ・パソコンの「Fn」+「<u>F7</u>」でプ ロジェクタへ映す方法もある。 ※「F7」はパソコンによって違います。 『TVのみ』→『パソコン+TV』 →『パソコンのみ』と変わる。

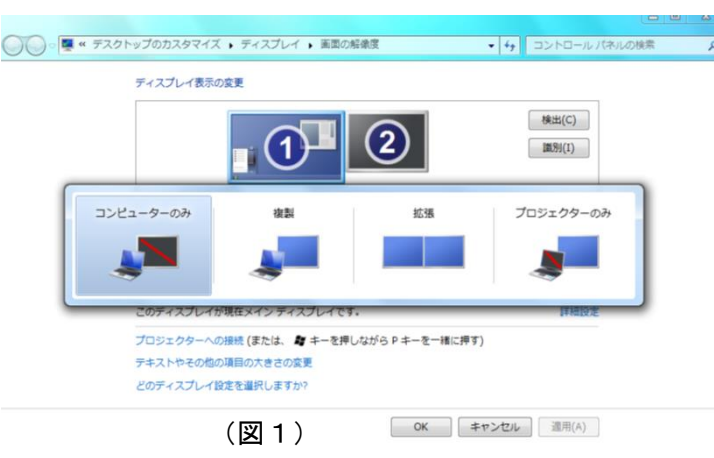

### 2. ソフトのインストール方法

(1) インターネットから利用する場合

- ・インターネットエクスプローラーの「お気に入り」へ登録

・登録したショートカットをデスクトップへ
 コピーする。

(2) CDを開き, index.htmlを開く。
 学校内で, CDを複数枚コピーして使用
 ライブラリ
 することは可能。パソコンの台数分コピー
 しておくと便利。
 第単元末
 シミュージャ

(3)パソコンのハードディスクにCDをコ ピーして利用する場合

↓ ↓ コンピューター ・ ローカルディスク (C:) ・ ユーザー ・ mitsuaki\_kuri ・ 整理 ▼ ライブラリに追加 ▼ 共有 ▼ 書き込む 新しいフォルダー 軍新 名前 숨 お気に入り 📙 ダウンロード ] .gimp-2.8 2013 .thumbnails 2013 📃 デスクトップ 휳 Yahoo!ボックス 2013 🗐 最近表示した場所 脂 アドレス帳 2013 ┠ お気に入り 2013 📕 ダウンロード 2013 🗟 ドキュメント 隆 デスクトップ 2013 📔 ピクチャ 📗 マイ ドキュメント 2013 📕 ビデオ 肁 マイ ピクチャ 2013 🍺 マイ ビデオ 2013 ♪ ミュージック 🚺 マイ ミュージック 2013 🚺 リンク 2013 🚜 ホームグループ 📔 検索 2013 🍺 保存したゲーム 2013 📧 コンピューター > 🚢 ローカル ディスク (C:)

※Windowsのバージョンによって「お気に入り」の保存場所が変わります。

・デスクトップなどにフォルダを作成(図3)したあと、CDの中のファイルをすべてそのフォルダへコピーする。(図4)
 (図2)

・index.html のショートカットをデスクトップに作成する。

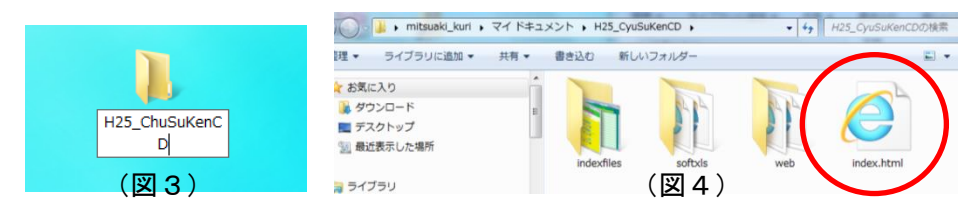

# 3. 電子黒板の使い方

(1) HITACHI StarBoad「スターボード」(別紙)

(2) ZoomIt (フリーソフト) デスクトップに手書きができるソフト

<u>http://www.forest.impress.co.jp/article/2006/07/26/zoomit.html</u> 窓の杜よりダウンロード <u>http://all-freesoft.net/desktop11/utility/zoomit/zoomit.html</u> ZoomIt 日本語化ソフト

ZoomIt を起動するとタスクトレイにアイコン(図5)が現われます。そのアイコンをクリック すると設定の変更ができます。(図6) (図6)

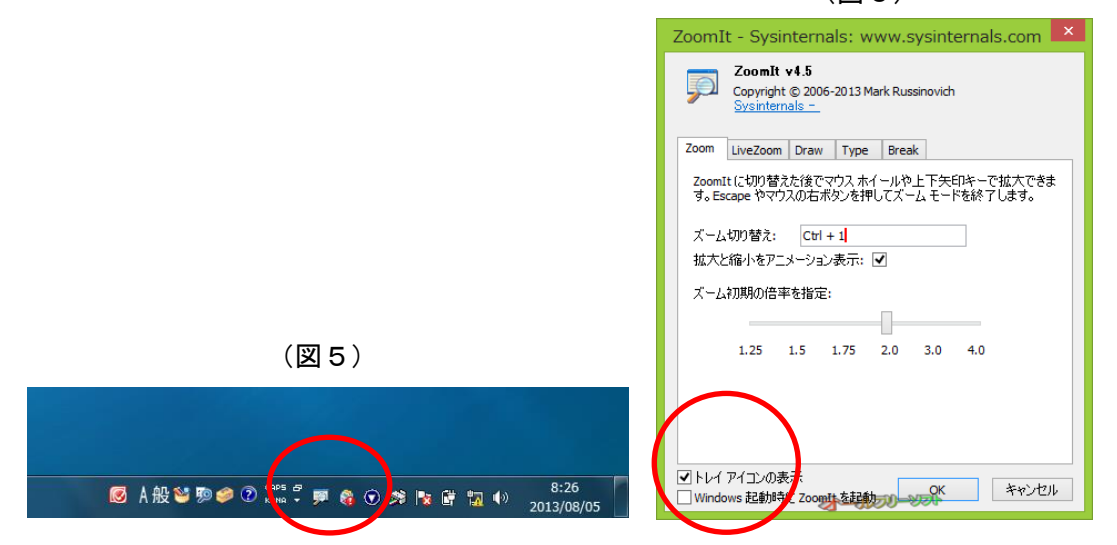

| 『ズーム・モード』「Ctrl」+「1」で拡大(マウスで移動可)                    |
|----------------------------------------------------|
| ESC で終了                                            |
| 『描画・モード』「Ctrl」+「2」で描画(マウスで移動不可)                    |
| 「Shift」ドラッグで直線                                     |
| 「Ctrl」ドラッグで四角囲み                                    |
| 「Tab」ドラッグで楕円                                       |
| 「Ctrl」キーを押したまま、「↑」「↓」で線の太さの変更                      |
| 「t」で文字入力                                           |
| ESC で終了                                            |
| <b>『ライブ・ズーム・モード』「Ctrl</b> 」+「4」で拡大(アプリケーションの操作が可能) |
| 「Ctrl」+「4」で終了                                      |
|                                                    |

# 4. デジタル教科書の使い方

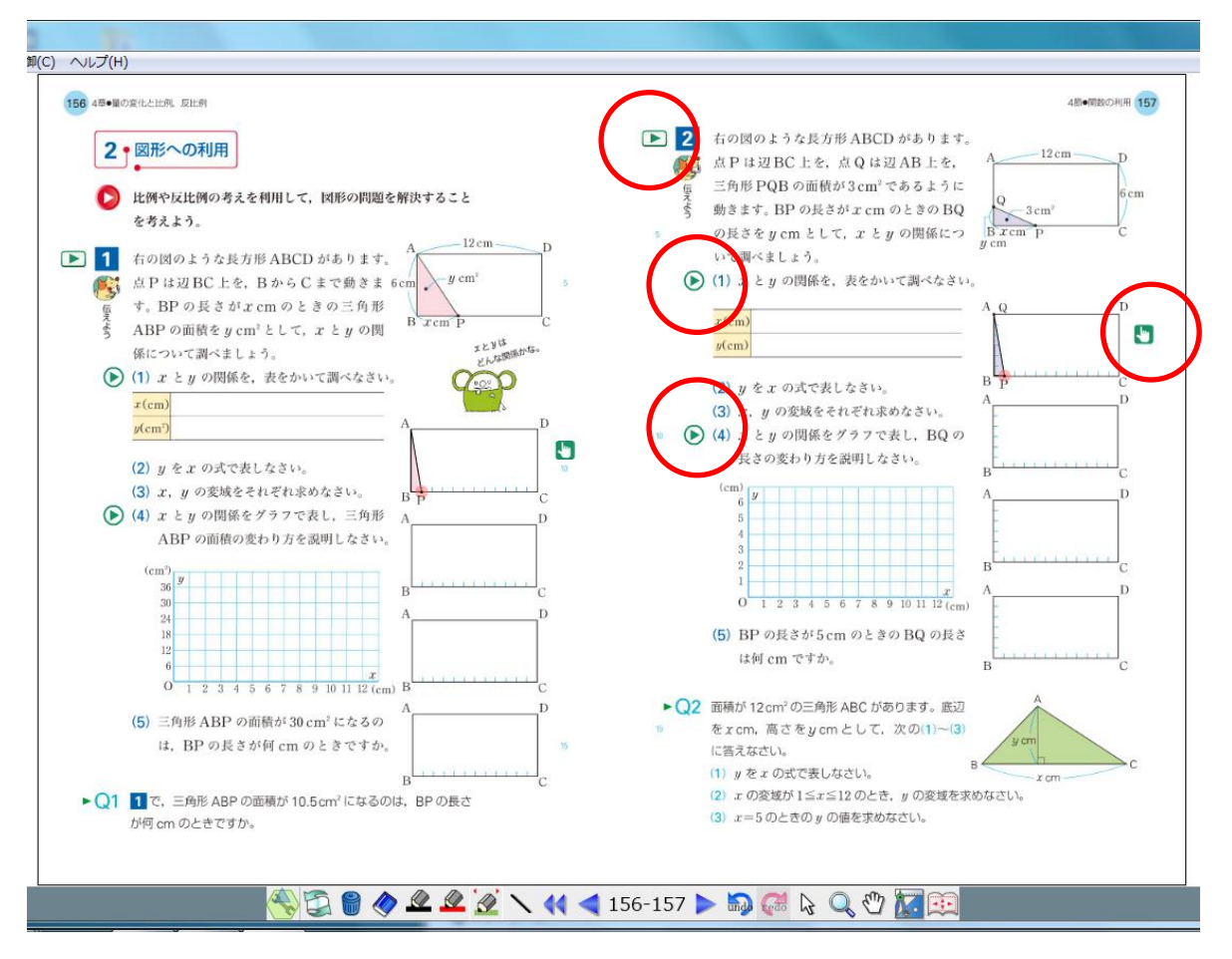

(大日本図書 中学校数学1年デジタル教科書)

# 5. コンピュータ委員会おすすめソフトの一例

(1)授業実践例紹介(別紙)

http://www.chusuken.jp/image/page06/24000(H24).pdf

- (2) ソフト紹介
- (1年生)

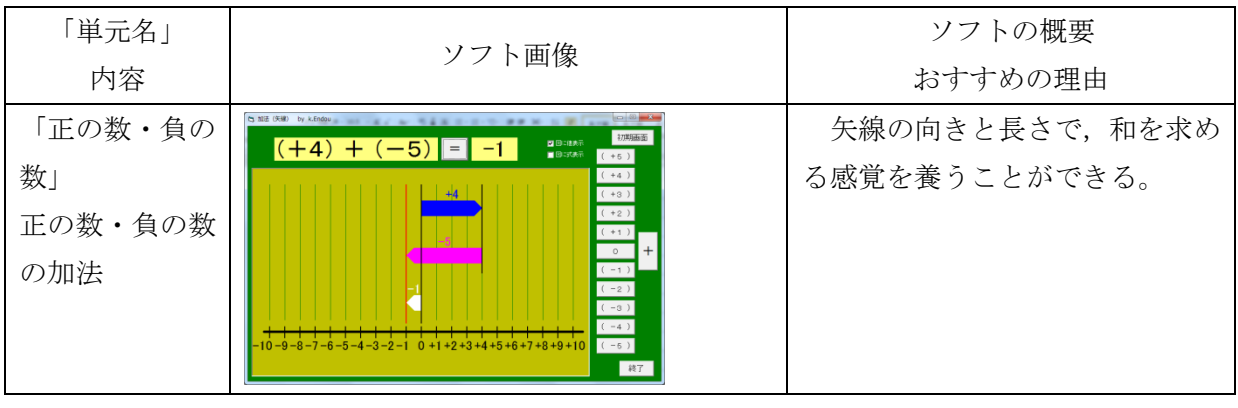

| 「方程式」<br>等式の性質                                                      |                                                                                                    | 天秤の操作を履歴として残せる。                                                   |
|---------------------------------------------------------------------|----------------------------------------------------------------------------------------------------|-------------------------------------------------------------------|
| 「方程式」<br>方程式の利用                                                     | 1277度2(W)     1277度2(W)       1次方程式の利用     初期画面       第7       キャンブ場       第3       1260m分       第3       1260m分       第3       1260m分       第3       1260m分       第3       1260m分       第3       1260m分       1260m分       1260m分       1260m分       1260m分       1260m分                                                                                                    | A さんと B さんの何が等しい<br>関係にあるかということを線分<br>図で確認ができる。                   |
| 「比例と反比<br>例」<br>比例定数が負の<br>数の場合の比例                                  | 14日本日本市(19)         Colspan="2">Colspan="2">Colspan="2">Colspan="2">Colspan="2">Colspan="2">Colspan="2">Colspan="2"Colspan="2"Cols                                        | 電車の位置と表をリンクして<br>表示できる。                                           |
| 「比例と反比<br>例」<br>反比例のグラフ                                             | E2200929 (Atom)     E2200929 (Atom)     Fill Table 2     Fill Table 2     Fill Table | 反比例のグラフがなめらかな<br>曲線になることが分かる。<br>座標平面の拡大ができたり,表<br>示位置をずらすことができる。 |
| <ul> <li>「比例と反比</li> <li>例」</li> <li>比例・反比例の</li> <li>利用</li> </ul> |                                                                                                    | BPの長さとBQの長さの関<br>係が反比例になるけれども,変域<br>に特に注意を払わなければなら<br>ない関数になっている。 |

| 「比例と反比<br>例」<br>比例・反比例の<br>利用 |                                                                                                    | 歯車の歯の数と回転数との関<br>係が確認できる。                 |
|-------------------------------|----------------------------------------------------------------------------------------------------|-------------------------------------------|
| 「平面図形」<br>平行移動                | Server<br>Server<br>Waterser, Strict Strict Server<br>Stricts<br>Stricts<br>Stri<br>Stricts<br>Stricts<br>Stricts<br>Stricts<br>Stricts<br>Stri | 平行移動の性質である点Aから点A'までの距離がPQと等しいことを確認できる。    |
| 「平面図形」<br>回転移動                |                                                                                                    | 回転移動の回転の角度がどこ<br>からどこまでを指すのかが分か<br>りやすい。  |
| 「空間図形」<br>回転体                 | S INVERSE     Main Main       動力してできる立体(回転体)     1-2-5-2       AA00588     (7-2-5-2)       REAL     (1-2-5-2)       REAL     (1-2-5-2)                                                                                                    | 回転体ができたあとも、形を変<br>えられる。もとの図形を回転させ<br>られる。 |

(2年生)

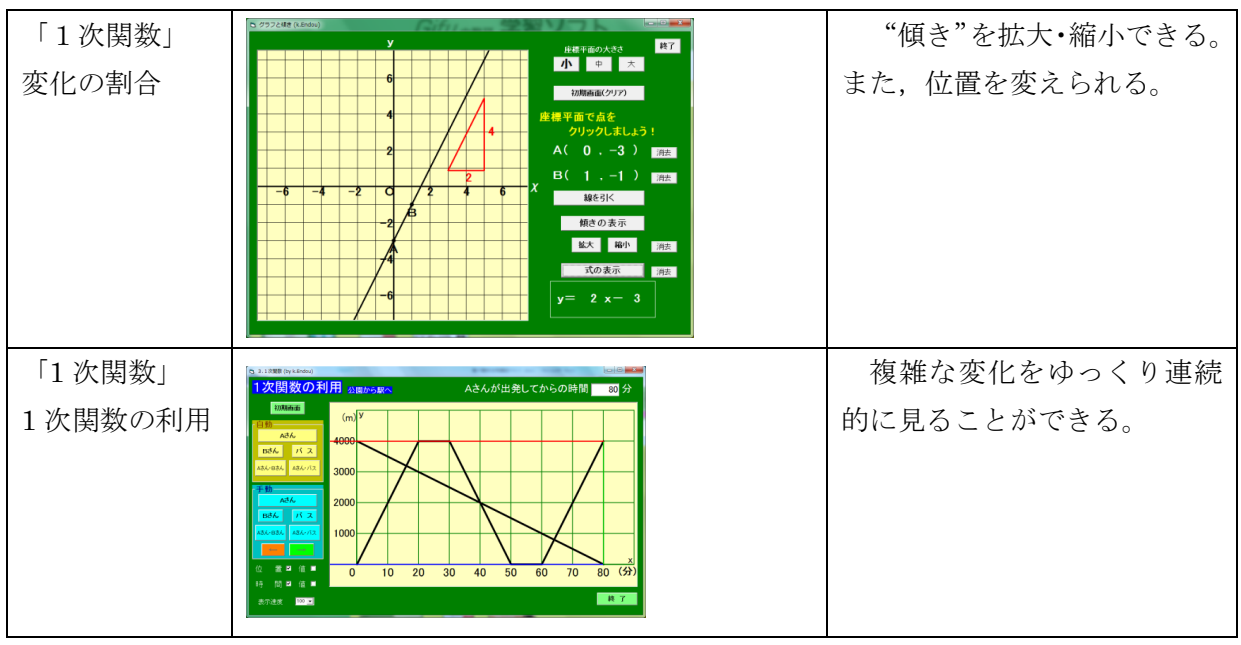

| 「平行と合同」<br>平行線の性質を<br>使って | 点 P の位置を変えることが<br>できる。                                  |
|---------------------------|---------------------------------------------------------|
| 「平行と合同」<br>多角形の内角の<br>和   | 点Pの位置を変えることが<br>できる。内角の大きさが分か<br>る。内角の和が計算できる。          |
| 「平行と合同」<br>多角形の外角の<br>和   | 外角の大きさが分かる。外角<br>の和も計算してくれる。<br>外角を移動して 1 か所に集<br>められる。 |
| 「平行と合同」<br>星型の先端の角<br>の和  | 先端の角の大きさが分かる。<br>その和も計算してくれる。                           |

### (3年生)

| 「平方根」<br>平方根の近似値 | ○ 2. 平方堰 4 (kEndou) 平方根の近似値 どの平方根を求めますか 2 2乗 印刷 ✓ 2 = 1.41421 1.414210 1.499989924100 1.41421 1.999992752521 1.414212 1.999995580944 | 平方根の近似値を自分で見つ<br>けることができる。 |
|------------------|----------------------------------------------------------------------------------------------------|----------------------------|
|                  | 1.39355580944<br>1.414213<br>1.99998409369<br>1.414214<br>2.000001237796<br>1.414215<br>2.000004066225                               |                            |

| 「関数 y=ax <sup>2</sup> 」<br>値の変化                            |                                                                                                    | 値の変化に着目できる。                                     |
|------------------------------------------------------------|----------------------------------------------------------------------------------------------------|-------------------------------------------------|
| 「関数 y=ax <sup>2</sup> 」<br>2 次関数, 3 次関<br>数, 4 次関数のグ<br>ラフ | C ● 1992/2 (Lindo)     C ● 1992/2 (Lindo)     C ● 1992/2 (Lin | 2 次関数, 3 次関数, 4 次関数<br>のグラフがつくれ, 発展的に<br>考えられる。 |
| 「相似」<br>相似の位置                                              |                                                                                                    | 相似の位置に,任意の大きさ<br>で拡大や縮小ができる。                    |
| 「相似」<br>相似と比                                               |                                                                                                    | 点Dの位置を線分DE, DF<br>を平行にしたまま帰られる。<br>△DBFが移動できる。  |
| 「相似」<br>平行線と比                                              |                                                                                                    | 直線 p, q は直線 r と平行に<br>移動でき, 1 の位置も変えら<br>れる。    |